## Instruction of how to watch online safety video

| 1. Log in to User Support System           |                                                                                      |                         | User Information                                                                                                    |                                                                                                    |                                                                                                    |
|--------------------------------------------|--------------------------------------------------------------------------------------|-------------------------|----------------------------------------------------------------------------------------------------|----------------------------------------------------------------------------------------------------|----------------------------------------------------------------------------------------------------|
|                                            |                                                                                      |                         | Your Nam                                                                                                    | ne                                                                                                    |                                                                                                    |
| 2. Go to left side menu,                   |                                                                                      |                         | (CTOP                                                                                                    | > Home > Administrative Procedures for Vailing KBX/J-PARC > 1 Administration relating to your visit > Administrative<br># Administrative Taxies |                                                                                                    |
|                                            |                                                                                      | - Administrative Proces | - Administrative Procedures for<br>Visiting KEK/J-PARC                                                                                                    | [You are registered as                                                                                                    | a "Participant" in the activity detailed below.]                                                                                                    |
| Administrative Proce                       | edures for Visiting KEK/J-PA                                                         | ARC                     | Administration relating to<br>your visit     Zildentify the purpose of your<br>visit to KEX/3-PAPO                                                                   | Project No.<br>Project Title                                                                                                    | MJ. Equivient (<br>Non-Property Type Experiment,<br>TEET, 201480,000                                                                                                    |
| $\downarrow$                               |                                                                                      |                         | Accommodation Booking<br>and/or Travel Expenses     Team Member Information     Forms for the sportaperson                                                           | 2.Project Spokesperson<br>3.Holles                                                                                                    | KOBANKEH Seyri<br>- To participate an Experiment al J-PARD -<br>ET on the J-PARD shal<br>Please subset "Application from to dath J-PARD" Solege Safere of your visit. In addition,<br>Non-Spanses and endowed by responsible to subset "VIIDT IRDIPOS'A, (J-PARD)"                                                                                                    |
| [1. Administration relating to your visit] |                                                                                      |                         | Toam Member Approval     Modily User Registration     Details                                                                                                    |                                                                                                    | *You may not to be allowed to enfar the site without submitting above forms. *You are requested to submit "VISIT PROPOSIAL GHPARO)" once a deparence fiscal year.                                                                                                    |
|                                            |                                                                                      |                         | * Charge Password<br>* Site Map                                                                                                    |                                                                                                    | [To work at reduction controlled was of 3-FARO site]<br>Please dominant the the "Indextoo Worker Registration Form", Please Blood necessary<br>information and sand it by port its Usaw Ciffice the weaks before of your visit.                                                                                                    |
| ↓<br>Click 【Next】 button                   | and the screen will be appea                                                         | r.                      | Contact<br>J-PARC Conter<br>Dars office<br>Tel 875-928-3988<br>Fac: 879-984-3988<br>Fac: 879-984-3988<br>Fac: 879-984-3988<br>Fac: 879-984-3988<br>Fac: 879-984-3988 |                                                                                                    | These sets is attained (11), the sets have nameled<br>- Approximation from the set of APAC<br>- Approximation from the APAC<br>- Approximation from the APAC<br>- Approximation from the APAC<br>- Approximation for the APAC<br>- Approximation for the APAC |
| 3. [On-line safety instruction]            |                                                                                      |                         |                                                                                                    | On-line                                                                                                    | safetv instruction ]                                                                                                    |
| Click [Start] button                       |                                                                                      |                         |                                                                                                    | Name of safety instruction<br>General safety instruction                                                                                        | Type of inclusions Effective data Start                                                                                                    |
| Effective date is indicate                 | ted as blank at this point.                                                          |                         |                                                                                                    |                                                                                                    |                                                                                                    |
|                                            | [On-line safety instruction]<br>* Safety instructions listed here are all mandatory. |                         |                                                                                                    |                                                                                                    |                                                                                                    |
|                                            | Name of safety instruction                                                           | Type of instruct        | ion Effe                                                                                                    | ctive date                                                                                                    |                                                                                                    |
|                                            | Facility safety instruction                                                          | Facility                |                                                                                                    |                                                                                                    | Start                                                                                                    |

4. Video starts

5. Click 【complete on-line safety instruction (viewing)】 button to save its end.

If you forget this, your record will not be saved.

| () MLF Pacity safety instruction - Google Chrome                                             | MLF Recity safety instruction - Coople Chrome                                                                                                    |
|----------------------------------------------------------------------------------------------|----------------------------------------------------------------------------------------------------|
| https://jrs.j-parc.jp/usjparc/up/UP_U0100E.do Q                                              | https://jrs.j-parc.jp/usjparc/up/UP_U0100E.do Q                                                                                                    |
| MLF Facility safety instruction                                                              | MLF Facility safety instruction                                                                                                    |
| J-PARC Safety Education viewing for users<br>Please read this page carefully before viewing. | 33<br>47000                                                                                                    |
|                                                                                              | This is the end of on-five softky instructions.<br>Click "Complete on-five safety instruction" to be effective.<br>Complete ox-line safety returning. [Wate again.] |
|                                                                                              | Keep safety first and foremost !                                                                                                    |
|                                                                                              | Contact :                                                                                                    |
|                                                                                              | J-PARC Center Safety division<br>Health and General Safety section (ext.5799)                                                                                       |
|                                                                                              | Safety education for JPARC users                                                                                                    |
| Complete on ine subty instruction   Close                                                    | Complete on-line subly instruction   Colore                                                                                                    |

6. Check your records printed in 【Effective date】 .

Print out or copy a capture of the screen which contains [completed day/time] and [your name (login name)] in one page, in order to take comprehensive quiz after business hours on weekdays, weekends and holidays.

| 【安全教育映像配信 | 】<br>#はすべて必須となります。 |                  |      |
|-----------|--------------------|------------------|------|
| 受講名       | 区分                 | 受講完了日            |      |
| → 般安全教育   | -#                 | 2015/09/11 00:00 | 視聴する |
|           |                    | $\checkmark$     |      |